1. 电脑端访问 <u>https://xitmst.xit.edu.cn/#/login</u>即可进入厦工门户系统。登录账号为学号,初始密码为身份证后 8 位或者 06061616。登录有问题请咨询【信息化运营部】: 0592-6667550。

2. 选中【教务处系统】-【新教务系统】,即可进入新教务系统页面。

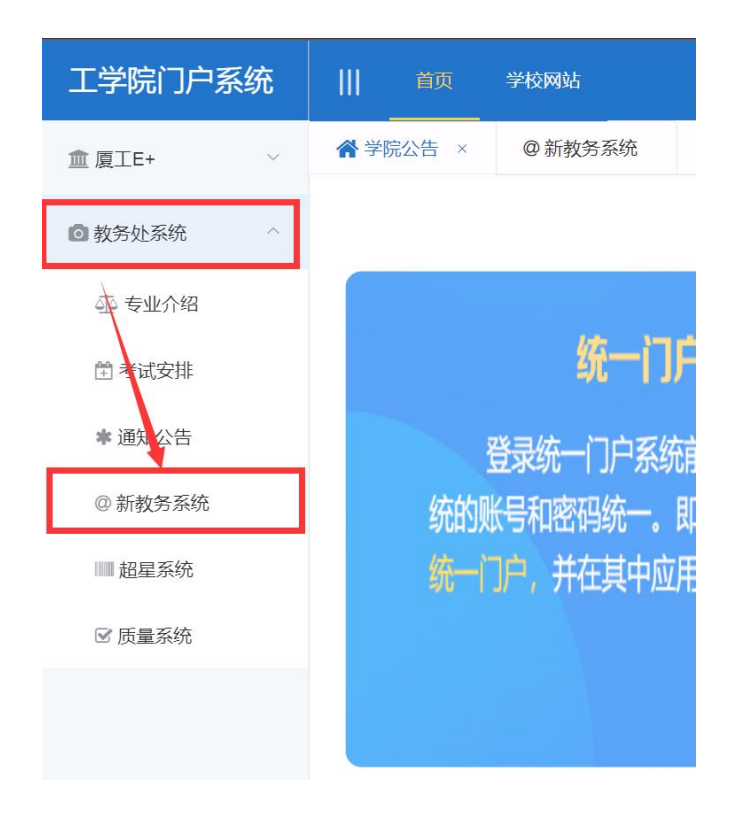

#### 1. 重新学习选课操作说明

### ①在【考试报名】-【成绩管理】中选中【重修报名选课】,即可进入报名页面查询。

②在要进行重修的课程后点击【报名】按钮、确认报名,即可完成重修报名操作。(确认报名后,重修报名管理界面课程 后出现【取消】按钮,点击【取消】按钮,确认取消报名,即可取消已报名的重修课程。)

| 12 41        | ine worky xorna | invatumix     |                  |             |                                             |       |     |              |        |        |        |        |      |           |            | .0           | 0 (1)       |       |
|--------------|-----------------|---------------|------------------|-------------|---------------------------------------------|-------|-----|--------------|--------|--------|--------|--------|------|-----------|------------|--------------|-------------|-------|
| 建院           |                 |               |                  |             |                                             |       |     |              |        |        |        |        |      |           |            | Q Q          | 8 U 2       | 1 吴寒  |
| 充欢           | 《 个人中心          | ●重修报名         | 选课 ×             |             |                                             |       |     |              |        |        |        |        |      |           |            |              |             |       |
|              |                 |               |                  |             |                                             |       |     |              |        |        |        |        |      |           |            |              |             |       |
| >            |                 |               |                  |             |                                             |       |     |              |        |        |        |        |      |           |            |              |             |       |
| >            | 间 2022-09-05 0  | 0:00:00 至 202 | 2-10-25 09:00:00 | ) 新調        |                                             |       |     |              |        |        |        |        |      |           |            |              |             |       |
| >            |                 | 工造防安          | 87/8/21/2        | ****        | 通行なた                                        | ***** | **  | BAZ chie     | 我心睡知道皇 | 共応通知なみ | 我心泪空坐叶 | 表心通知学会 | 且不过海 | 且不從盡      | 且不工油       |              |             | 150   |
| 1~           | 上陆沉中            | 川崎坂中          | 401014118        | 2022-2023-1 | 医金属 医子宫 医子宫 医子宫 医子宫 医子宫 医子宫 医子宫 医子宫 医子宫 医子宫 | 48    |     | Deck J Addet |        |        |        |        |      | AE DISION | 是日/1味<br>章 |              |             | 2:#:1 |
|              | 1               |               |                  | 2022-2023-1 |                                             | 30    | 2   | 30           |        |        |        |        |      |           | ~_<br>鼻    | 2023<br>633# | # <b>24</b> | -     |
|              | -               |               | ×                | 2022-2023-1 | 高等教学A(一)                                    | 30    | 5   | 42           |        |        |        |        |      | ×         | ~~<br>是    | 必洗           |             | EVS   |
|              |                 |               | ×                | 2022-2023-1 | 国体物理基础                                      | 32    | 2   | 12           |        |        |        |        | v .  | ×         | ~          | ~~<br>必选     |             | RO    |
| <b># 3</b> → | -               | -             | ×                | 2022-2023-1 | 材料工程基础                                      | 64    | 4   | 0            |        |        |        |        | 1    | ×         | 是          | 必选           |             | 取     |
| >            |                 |               | ×                | 2022-2023-1 | 材料研究与测试方法                                   | 48    | 3   | 9            |        |        |        |        | √    | ×         | 是          | 必选           |             | 取     |
| >            | -               |               | ×                | 2022-2023-1 | 锂离子电池材料与器件                                  | 48    | 3   | 0            |        |        |        |        | √    | ×         | 是          | 必选           |             | 取     |
| >            |                 | -             | ×                | 2022-2023-1 | 中国近现代史纲要                                    | 48    | 2   | 35           |        |        |        |        | ×    | ×         | 是          | 必选           | 报名          |       |
|              |                 |               | ×                | 2022-2023-1 | 形鹅与政策(二)                                    | 2     | 0.7 | 41           |        |        |        |        | ×    | ×         | 是          | 必选           | 报名          |       |
|              | -               | -             | ×                | 2022-2023-1 | 形势与政策(三)                                    | 2     | 0.6 | 49           |        |        |        |        | ×    | ×         | 是          | 必选           | 报名          |       |
|              | •               |               | ×                | 2022-2023-1 | 生产实习                                        | 0     | 2   | 0            |        |        |        |        | ×    | ×         | 是          | 必选           | 报名          |       |
|              |                 | -             | ×                | 2022-2023-1 | 线性代数(理工类)A                                  | 42    | 3   | 22           |        |        |        |        | ×    | ×         | 是          | 必选           | 报名          |       |
|              |                 | -             | ×                | 2022-2023-1 | 电化学                                         | 34    | 2   | 0            |        |        |        |        | 1    | ×         | 是          | 必选           |             | Ц     |
|              |                 | -             | ×                | 2022-2023-1 | 文学经典鉴赏 (一)                                  | 32    | 2   | 0            |        |        |        |        | ×    | ×         | 是          | 必选           | 报名          |       |
|              | -               | -             | ×                | 2022-2023-1 | 科技文献检索                                      | 16    | 1   |              |        |        |        |        | ×    | ×         | 是          | 必选           | 报名          |       |
|              | •               | •             | ×                | 2022-2023-1 | 复合材料                                        | 32    | 2   |              |        |        |        |        | ×    | ×         | 是          | 必选           | 报名          |       |
|              | -               | -             | ×                | 2022-2023-1 | 生产管理                                        | 32    | 2   |              |        |        |        |        | ×    | ×         | 是          | 必选           | 报名          |       |
|              | •               | •             | ×                | 2022-2023-1 | 材料研究与测试方法实验                                 | 16    | 0.5 | 0            |        |        |        |        | ×    | ×         | 是          | 必选           | 报名          |       |
|              |                 | -             | ×                | 2022-2023-1 | 锂离子电池设计及工艺                                  | 0     | 2   | 0            |        |        |        |        | ×    | ×         | 是          | 必选           | 报名          |       |

## ③在要进行重修的课程后点击【选课】按钮,弹出可选课程,在可选课程列表页面(重修选课或替代选课)选定对应的课程,

## 即可完成重修报名选课操作。

|            |              |               |                |             |             |    |     |      |        |        |        |        |      |      |      | 0      | 9        |       |
|------------|--------------|---------------|----------------|-------------|-------------|----|-----|------|--------|--------|--------|--------|------|------|------|--------|----------|-------|
| 统欢         | 《 个人中心       | ●重修报          | 名选课 ×          |             |             |    |     |      |        |        |        |        |      |      |      |        |          |       |
|            |              |               |                |             |             |    |     |      |        |        |        |        |      |      |      |        |          |       |
| >          |              |               |                |             |             |    |     |      |        |        |        |        |      |      |      |        |          |       |
| >          | 间 2022-09-05 | 00:00:00 至 20 | 22-10-25 09:00 | 9:00] 新增    |             |    |     |      |        |        |        |        |      |      |      |        |          |       |
| >          | 上课院审         | 开课院审          | 取得资格           | 学年学期        | 课程名称        | 学时 | 学分  | 最好成绩 | 替代课程编号 | 替代课程名称 | 替代课程学时 | 替代课程学分 | 是否选课 | 是否缴费 | 是否开课 | 重修报名类别 |          | 操作    |
| <b>1</b> ~ |              | -             | ×              | 2022-2023-1 | 新能源材料与器件    | 48 | 3   | 0    |        |        |        |        | √    | ×    | 是    | 必选     |          | 取     |
|            |              | -             | ×              | 2022-2023-1 | 国学经典导读      | 30 | 2   | 30   |        |        |        |        | ×    | ×    | 是    | 必选选    | 果成功后,102 | †算报名# |
|            | -            | -             | ×              | 2022-2023-1 | 高等数学A(一)    | 30 | 5   | 42   |        |        |        |        | √    | ×    | 是    | 必选     |          | Ę     |
|            | -            | -             | ×              | 2022-2023-1 | 固体物理基础      | 32 | 2   | 12   |        |        |        |        | √    | ×    | 是    | 必选     |          | Ę     |
| 3 7        | -            | -             | ×              | 2022-2023-1 | 材料工程基础      | 64 | 4   | 0    |        |        |        |        | √    | ×    | 是    | 必选     |          | I     |
| ĺ.         | -            | -             | ×              | 2022-2023-1 | 材料研究与测试方法   | 48 | 3   | 9    |        |        |        |        | √    | ×    | 是    | 必选     |          | 1     |
| >          | -            | -             | ×              | 2022-2023-1 | 锂离子电池材料与器件  | 48 | 3   | 0    |        |        |        |        | √    | ×    | 是    | 必选     |          | 1     |
| >          | -            | -             | ×              | 2022-2023-1 | 中国近现代史纲要    | 48 | 2   | 35   |        |        |        |        | ×    | ×    | 是    | 必选     | 报名       |       |
|            | -            | -             | ×              | 2022-2023-1 | 形势与政策(二)    | 2  | 0.7 | 41   |        |        |        |        | ×    | ×    | 是    | 必选     | 报名       |       |
|            | -            | -             | ×              | 2022-2023-1 | 形势与政策(三)    | 2  | 0.6 | 49   |        |        |        |        | ×    | ×    | 是    | 必选     | 报名       |       |
|            | -            | -             | ×              | 2022-2023-1 | 生产实习        | 0  | 2   | 0    |        |        |        |        | ×    | ×    | 是    | 必选     | 报名       |       |
|            | -            | -             | ×              | 2022-2023-1 | 线性代数(理工类)A  | 42 | 3   | 22   |        |        |        |        | ×    | ×    | 是    | 必选     | 报名       |       |
|            | -            | -             | ×              | 2022-2023-1 | 电化学         | 34 | 2   | 0    |        |        |        |        | √    | ×    | 是    | 必选     |          |       |
|            | -            | -             | ×              | 2022-2023-1 | 文学经典鉴莫 (一)  | 32 | 2   | 0    |        |        |        |        | ×    | ×    | 是    | 必选     | 报名       |       |
|            | -            | -             | ×              | 2022-2023-1 | 科技文献检索      | 16 | 1   |      |        |        |        |        | ×    | ×    | 是    | 必选     | 报名       |       |
|            | -            | -             | ×              | 2022-2023-1 | 复合材料        | 32 | 2   |      |        |        |        |        | ×    | ×    | 是    | 必选     | 报名       |       |
|            | -            | -             | ×              | 2022-2023-1 | 生产管理        | 32 | 2   |      |        |        |        |        | ×    | ×    | 是    | 必选     | 报名       |       |
|            | -            | -             | ×              | 2022-2023-1 | 材料研究与测试方法实验 | 16 | 0.5 | 0    |        |        |        |        | ×    | ×    | 是    | 必选     | 报名       |       |
|            |              | -             | ×              | 2022-2023-1 | 锂离子电池设计及工艺  | 0  | 2   | 0    |        |        |        |        | ×    | ×    | 是    | 必选     | 报名       |       |

# 注意: 若点击选课无班级可选,则表示该课程不开设或已结束选课。请勿取消上一轮已选的课程,取消后无法再选课,已 缴费用也无法退回。

|                                                                                                    | 屋门工学院  |         |            |                                               |                                       |               |                                        |               |                               |              |              |                  |             |      |      |         |    |      |                                    | .0                                    | 0 11              | _       | _ |
|----------------------------------------------------------------------------------------------------|--------|---------|------------|-----------------------------------------------|---------------------------------------|---------------|----------------------------------------|---------------|-------------------------------|--------------|--------------|------------------|-------------|------|------|---------|----|------|------------------------------------|---------------------------------------|-------------------|---------|---|
| READS MARK       Image: Second Control       Image: Second Control       Image: Second Contro       Image: Second Control                                                                                                    |        |         |            |                                               |                                       |               |                                        |               |                               |              |              |                  |             |      |      |         |    |      |                                    | Q Q                                   | 80                | 吴寒宇     |   |
| the set of the set of t | 院教务系统欢 |         | <b>«</b> 1 | 、人中心                                          | ●重修报:                                 | 名选课 ×         |                                        |               |                               |              |              |                  |             |      |      |         |    |      |                                    |                                       |                   |         |   |
| ABUX       >       -       -       -       -       -       -       -       -       -       -       -       -       -       -       -       -       -       -       -       -       -       -       -       -       -       -       -       -       -       -       -       -       -       -       -       -       -       -       -       -       -       -       -       -       -       -       -       -       -       -       -       -       -       -       -       -       -       -       -       -       -       -       -       -       -       -       -       -       -       -       -       -       -       -       -       -       -       -       -       -       -       -       -       -       -       -       -       -       -       -       -       -       -       -       -       -       -       -       -       -       -       -       -       -       -       -       -       -       -       -       -       -       -       -       -       -       -                                                                                                    |        |         |            |                                               |                                       |               |                                        |               |                               |              |              |                  |             |      |      |         |    |      |                                    |                                       |                   |         |   |
|                                                                                                    | の占面    | >       |            |                                               |                                       |               |                                        |               |                               |              |              |                  |             |      |      |         |    |      |                                    |                                       |                   |         |   |
| Aux                                                                                                    |        | ,       |            | 重修打                                           | 8名选课 - G                              | oogle Chror   | ne                                     |               |                               |              |              |                  |             |      |      |         |    |      | - 0                                | ×                                     |                   |         |   |
| Part of the state Part of the state Part of th                                                                                                    | 普加統    | >       | 间 202      | 🗎 xgj                                         | wxt.xit.ed                            | u.cn/jsxsd/   | /kscj/cxbmxk                           | tab?kcid=0540 | 1001&xnxq01id=20              | )22-2023-18  | &id=Dxj6latY | 7xrlLHSf7dKue12g | R000002&sfl | kb=  |      |         |    |      |                                    | Q                                     |                   |         |   |
| ABC N   ABB ABB ABBAR ABBAR ABBAR ABAR ABAR ABBAR ABBAR<                                                                                                    | 管理     | >       | 1          | 重修报名读                                         | <b>赴课列表</b>                           |               |                                        |               |                               |              |              |                  |             |      |      |         |    |      |                                    |                                       | 擠                 | 作       |   |
|                                                                                                    | 裁报名    | ~       |            |                                               |                                       | a dia         |                                        |               | 1. 100 T/T (77                | 1.100 1.200  |              |                  |             |      |      | and and |    |      | 1.10 mm                            | 10/1-                                 |                   | 取消洗课    |   |
| 9 時請 1 原 理 経典等達 0 5 40 1001 度 単 送典等達 豊修 0 500 博 確認 首 2 2 2 0 2 2 0 2 2 0 2 2 0 2 2 0 2 2 0 2 2 0 2 2 0 2 2 0 2 2 0 2 2 0 2 2 0 2 2 0 2 2 0 2 2 0 2 2 0 2 2 0 2 2 0 2 2 0 2 2 0 2 2 0 2 2 0 2 2 0 2 2 0 2 2 0 2 2 0 2 2 0 2 2 0 2 2 0 2 2 0 2 2 0 2 2 0 2 2 0 2 2 0 2 2 0 2 2 0 2 2 0 2 2 0 2 2 0 2 2 0 2 2 0 2 2 0 2 0 2 0 0 2 0 2 0 0 2 0 0 2 0 0 2 0 0 2 0 0 0 0 0 0 0 0 0 0 0 0 0 0 0 0 0 0 0 0                                                                                                    | 的考试    |         |            | 序号                                            | 1/集/4/4                               | 山村            | 课程编号                                   | 授课教师          | 上课地级                          | 上课入数         | 相限人数         | <b>并课院系</b>      | 上课校区        | 上课时间 | 上课吧点 | 李昀      | 子刀 | 性别要求 | 万祖治标                               | 课作                                    | The Villet To day |         |   |
| <ul> <li>         ・ ・ ・ ・ ・ ・ ・ ・ ・ ・ ・ ・ ・ ・ ・</li></ul>                                                                                                    | 的申请    |         |            | 1                                             | 国学经期                                  | 电导读           | 05401001                               |               | 国学经典导读_重修                     | 0            | 500          | 博雅教育学院           |             |      |      | 32      | 2  |      |                                    | 选定                                    | 與公司的設置            |         | X |
| ・ ・ ・ ・ ・ ・ ・ ・ ・ ・ ・ ・ ・ ・ ・ ・ ・ ・ ・                                                                                                    | 管理     |         |            |                                               |                                       |               |                                        |               |                               |              |              |                  |             |      |      |         |    |      |                                    |                                       |                   | 取消选课    | 1 |
| ボー・ファー・ファー・ファー・ファー・ファー・ファー・ファー・ファー・ファー・ファ                                                                                                    | 修报名选课  | →       |            |                                               |                                       |               |                                        |               |                               |              |              |                  |             |      |      |         |    |      |                                    |                                       |                   | 取消选课    | ž |
| 申請 2 日                                                                                                    | 环节     | >       |            |                                               |                                       |               |                                        |               |                               |              |              |                  |             |      |      |         |    |      |                                    |                                       |                   | 取消选课    | Ĩ |
| 中国 ・                                                                                                    | 山注     |         |            |                                               |                                       |               |                                        |               |                               |              |              |                  |             |      |      |         |    |      |                                    |                                       |                   | 取消选课    | ž |
| 中国市 > 日本                                                                                                    | 印用     | <i></i> |            |                                               |                                       |               |                                        |               |                               |              |              |                  |             |      |      |         |    |      |                                    |                                       |                   | 取消选课    | , |
|                                                                                                    |        |         |            |                                               |                                       |               |                                        |               |                               |              |              |                  |             |      |      |         |    |      |                                    | -                                     |                   |         |   |
|                                                                                                    | 导师     | >       |            |                                               |                                       |               |                                        |               |                               |              |              |                  |             |      |      |         |    |      |                                    | -                                     |                   |         |   |
|                                                                                                    | 导师     | >       |            |                                               |                                       |               |                                        |               |                               |              |              |                  |             |      |      |         |    |      |                                    | n<br>M                                |                   |         |   |
|                                                                                                    | 导师     | >       |            |                                               |                                       |               |                                        |               |                               |              |              |                  |             |      |      |         |    |      |                                    | 2                                     |                   |         |   |
|                                                                                                    | 导师     | >       |            |                                               |                                       |               |                                        |               |                               |              |              |                  |             |      |      |         |    |      |                                    | n N1 N1 N                             |                   |         |   |
|                                                                                                    | 時师     | >       |            |                                               |                                       |               |                                        |               |                               |              |              |                  |             |      |      |         |    |      |                                    | 17 NT NT NT                           |                   |         |   |
|                                                                                                    | ¥导师    | >       |            |                                               |                                       |               |                                        |               |                               |              |              |                  |             |      |      |         |    |      |                                    | 71 N7 N7 N1 N7                        |                   |         |   |
|                                                                                                    | 副市     | >       |            | <ul> <li>重修</li> </ul>                        | <b>玉课</b> 〇 课                         | 键替代           |                                        |               |                               |              |              |                  |             |      |      |         |    |      |                                    | n 107 507 107 107 107                 |                   | 取消法课    |   |
|                                                                                                    | 同师     | >       |            | <ul> <li>重修</li> </ul>                        | 选课 〇 選                                | 經替代           |                                        |               |                               |              |              |                  |             |      |      |         |    |      |                                    | 77 147 147 147 147 147                |                   | 取消选课    |   |
|                                                                                                    | 导师     | >       |            | <ul> <li>重修</li> </ul>                        | 选课 〇 订                                | 輕替代           |                                        |               |                               |              |              |                  |             |      |      |         |    |      |                                    | 77 147 147 147 147 147 147 147 147    |                   | 取消的法课   |   |
|                                                                                                    | 导师     | >       |            | <ul> <li>重修</li> </ul>                        | <b>玉课</b> ○ 课                         | 短替代<br>×      | 2022-2023-                             | 1 4           | 27管理 32                       | 2 2          |              |                  |             |      |      | ×       | ×  | 是    | 必造                                 | 2 2 2 2 2 2 2 2 2 2 2 2 2 2 2 2 2 2 2 |                   | Robert  | j |
|                                                                                                    | 同师     | >       |            | <ul> <li>重修</li> <li>-</li> <li>-</li> </ul>  | · · · · · · · · · · · · · · · · · · · | 經替代<br>×<br>× | 2022-2023-<br>2022-2023-               | 1 生           | :产管理 32<br>等例成力法实验 16         | 2 2          | 0            |                  |             |      |      | ×       | ×  | 是是   | <ul> <li>必適</li> <li>公請</li> </ul> |                                       |                   | ADMEEUR | ž |
| -       ×       2022-2023-1       12 mm       2       -       -       ×       ×       2       2       -       -       ×       ×       2       2       -       -       ×       ×       2       2       -       -       ×       ×       2       2       -       -       ×       ×       2       2       -       -       -       ×       ×       2       2       2       -       -       -       -       ×       ×       2       2       -       -       -       -       -       -       -       -       -       -       -       -       -       -       -       -       -       -       -       -       -       -       -       -       -       -       -       -       -       -       -       -       -       -       -       -       -       -       -       -       -       -       -       -       -       -       -       -       -       -       -       -       -       -       -       -       -       -       -       -       -       -       -       -       -       -       -                                                                                                    | 与何     | >       |            | <ul> <li>重修注</li> <li>-</li> <li>-</li> </ul> | 5课 ) 谓<br>-<br>-                      | 經營代<br>×<br>× | 2022-2023-<br>2022-2023-<br>2022-2023- | 1 生           | 2 <b>产管理 32</b><br>与测试力法实验 16 | 2 2<br>5 0.5 | 0            |                  |             |      |      | ×<br>×  | ×  | 是是是  | <ul> <li>必適</li> <li>必適</li> </ul> |                                       |                   | 取り消防法は現 | 3 |